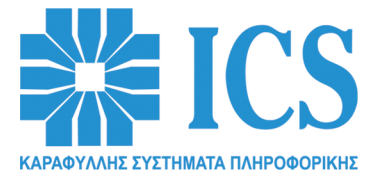

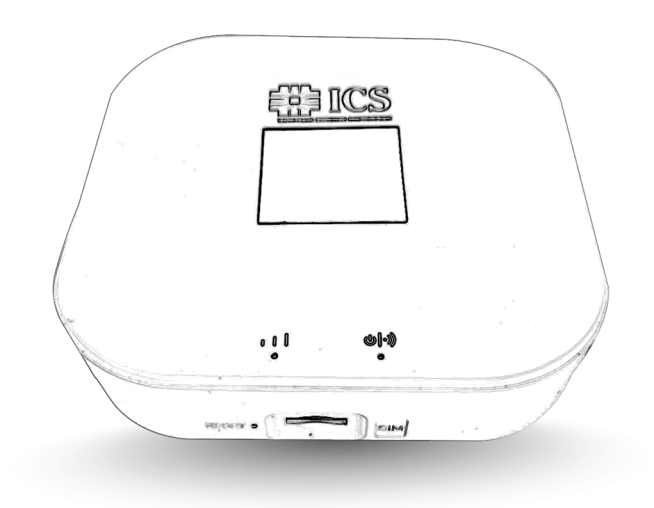

# Οδηγίες σύνδεσης φορητού router ICS με ΦΤΜ και POS πληρωμών

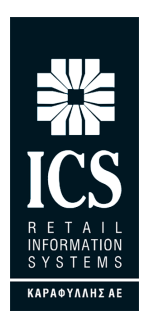

#### ΚΑΡΑΦΥΛΛΗΣ ΣΥΣΤΗΜΑΤΑ ΠΛΗΡΟΦΟΡΙΚΗΣ Α.Ε.

Αγίας Παρασκευής 10, Περιστέρι Τ.Κ. 12132 Τηλ.: 210 5778260 , Fax: 210 5754285 E-mail: sales@ics.gr • http:// www.ics.gr Διάβαστε και ακολουθείστε τις οδηγίες χρήσης. Μην πειράζετε τις προεπιλεγμένες ρυθμίσεις του router

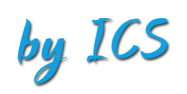

# ΤΟΠΟΘΕΤΗΣΗ SIM

- 1. Τοποθετούμε την sim με την κατάλληλη φορά και πλευρά στην είσοδο "SIM" του φορητού router.
- 2. Δεν θα πρέπει να είναι ενεργοποιημένο το κλείδωμα Pin στην κάρτα.

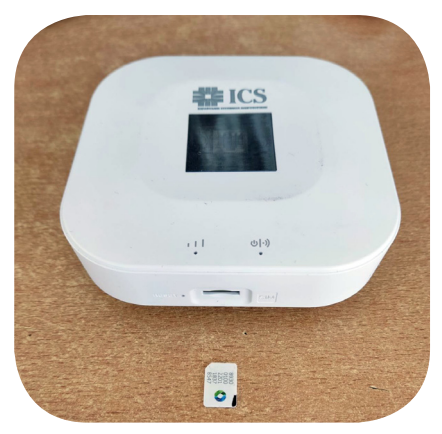

Ек. 1

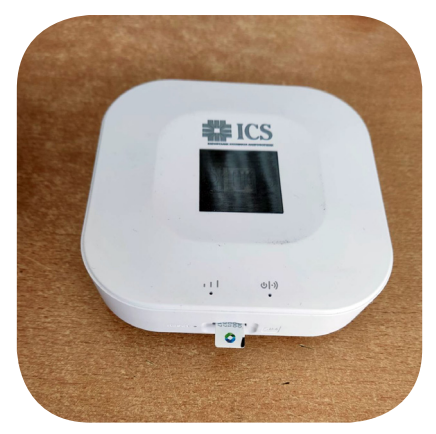

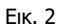

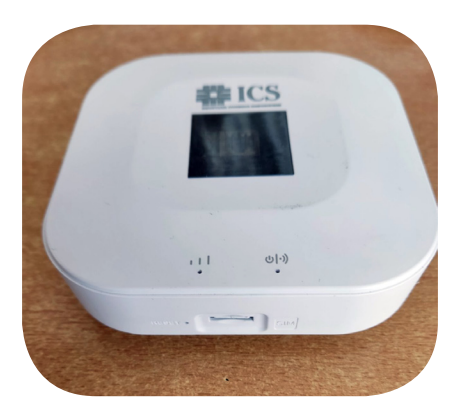

Εικ. 3

 Ανάβουμε το φορητό router από τον διακόπτη on/off.

111110000

 Συνδέουμε με ethernet καλώδιο την ΦΤΜ με την θύρα LAN του φορητού router.

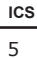

### ΡΥΘΜΙΣΗ ΦΤΜ

Στην συνέχεια θα πρέπει να ρυθμίσουμε την ΦΤΜ να παίρνει αυτόματα διεύθυνση από το φορητό router. Θα πρέπει λοιπόν να πάμε στον προγραμματισμό της ΦΤΜ.

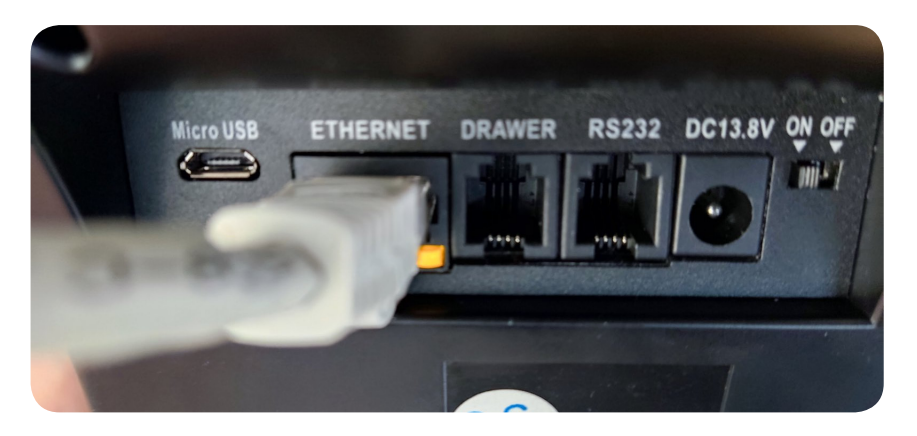

Για να μπείτε σε αυτή τη θέση λειτουργίας πατάτε το πλήκτρο [MENOY], με τα βελάκι μεταφέρεστε στην επιλογή «ΠΡΟΓΡΑΜΜΑΤΙΣΜΟΣ» και πατάτε το πλήκτρο [METPHTA] για εισαγωγή. Σε περίπτωση εμφάνισης λάθους πατάτε το πλήκτρο [C] για να συνεχιστεί η λειτουργία της μηχανής

## Προσοχή!

Μπορείτε να μπείτε σε αυτήν την θέση λειτουργίας μόνο μετά από την έκδοση της φορολογικής Αναφοράς Ζ και αφού έχετε εισάγει χειριστή μετά από την έκδοση Ζ.

Τα στοιχείο που μπορούν να προγραμματιστούν είναι τα παρακάτω:

- ΕΙΔΗ
- TMHMATA
- ΚΑΤΗΓΟΡΙΕΣ
- ΣΥΝΤΕΛ.ΦΠΑ
- ΕΙΣΙΤΗΡΙΟ
- ΕΠΩΝΥΜΙΑ
- ΥΠΟΤΙΤΛΟΣ
- ПАРАМЕТРОІ МНХ
- **ΠΑΡΑΜ. ΕΠΙΚ. SERVER**
- ΧΕΙΡΙΣΤΕΣ
- ΠΕΛΑΤΕΣ
- ΚΑΡΤΕΣ

Χρησιμοποιείτε τα πλήκτρα [↓] ή [↑] για να επιλέξετε «ΠΑΡΑΜ.ΕΠΙΚ.SERVER» από το μενού «ΠΡΟΓΡΑΜΜΑΤΙΣΜΟΣ» και πατάτε [ΜΕΤΡΗΤΑ] για αποδοχή.

Τα στοιχεία που μπορούν να προγραμματιστούν είναι τα παρακάτω:

- ΤΡΟΠΟΣ ΑΠΟΣΤΟΛΗΣ ΣΤΟΝ SERVER
- ΠΡΩΤΟ Ζ ΑΠΟΣΤΟΛΗΣ
- ΟΡΙΣΜΟΣ ETHERNET
- ΟΡΙΣΜΟΣ GPRS
- PING
- EKT. EII. IIAPAM. SERVER

Χρησιμοποιώντας πάλι τα βελάκια πηγαίνετε στην επιλογή ETHERNET και πατάτε [ΜΕΤΡΗΤΑ]

Εμφανίζεται ως πρώτη η επιλογή Auto IP Config και επιλέγουμε [ΜΕΤΡΗΤΑ]

Εμφανίζεται το παρακάτω

Auto IP Config 1. <Auto IP (0=No , 1=YES)>

Θέλουμε η ΦΤΜ να ρυθμιστεί ώστε να παίρνει αυτόματα διεύθυνση δικτύου από το φορητό router. Οπότε επιλέγουμε 1 και πατάμε [ΜΕΤΡΗΤΑ].

Σε αυτό το σημείο βγαίνουμε στις πωλήσεις πατώντας 4 φορές το πλήκτρο [C].

Σβήνουμε και ανάβουμε την μηχανή για να πάρει διεύθυνση πατώντας παρατεταμένα το πλήκτρο on/off [MENOY].

Περιμένουμε 10-20 δευτερόλεπτα και πληκτρολογούμε στην ΦΤΜ 999 + [ΜΕΡ. ΣΥΝ.]. Μετά από 5 δευτερόλεπτα θα εκτυπωθεί η ρύθμιση του δικτύου της ΦΤΜ όπου στην μεση φαίνεται το λεκτικό AUTO IP από κάτω η αυτόματη διεύθυνση που έχει πάρει η μηχανή (π.χ. 192.168.150.xxx) Στο POS πληρωμών θα πρέπει να ρυθμίσουμε το wifi ώστε να συνδέεται στατικά (όπως ορίζουν οι παροχοι pos) στο φορητό router. Αν το pos είναι με android λειτουργικό θα πρέπει να συνδεθούμε στο δίκτυο που βλέπουμε στην ασημένια ετικέτα που βρίσκεται στο πάνω μέρος του φορητού router (όνομα και κωδικός διαφέρουν σε κάθε router).

1) Εμφανίζουμε την μπάρα των ρυθμίσεων και επιλέγουμε το εικονίδιο του wifi.

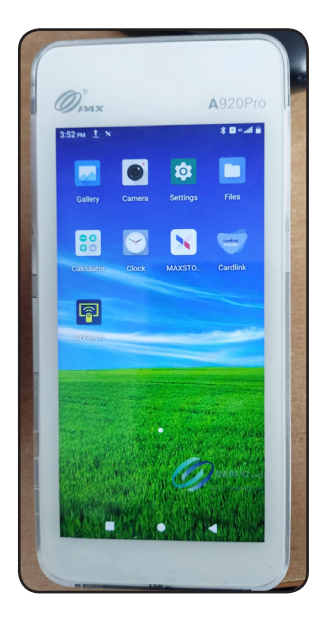

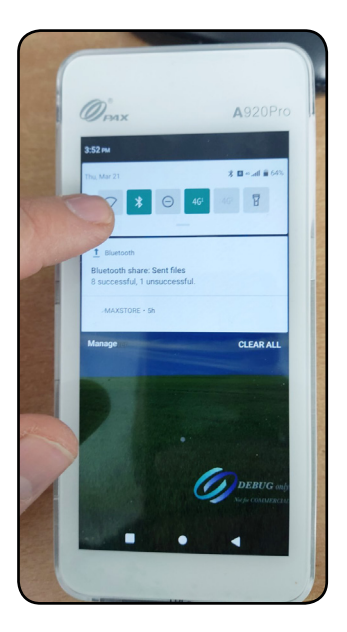

2) Επιλέγουμε το όνομα του δικτύου που αναγράφεται στην ετικέτα του φορητού router.

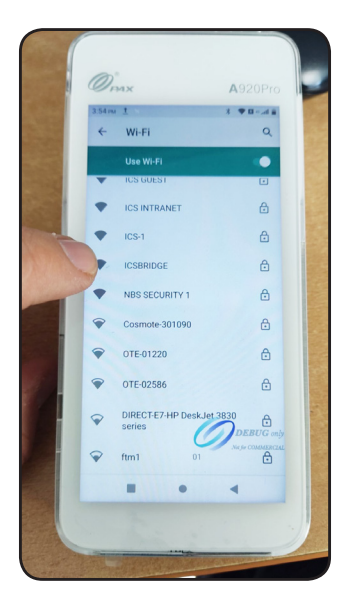

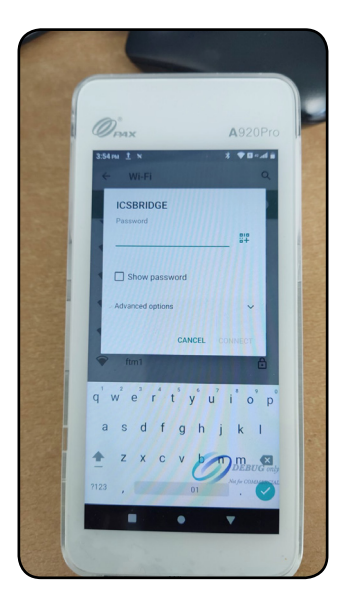

Εισάγουμε τον κωδικό του δικτύου που αναγράφεται στην ετικέτα του φορητού router και πηγαίνουμε πιο κάτω στα Advanced options ώστε να ρυθμίσουμε:

Την επιλογή IP Settings σε Static

Την επιλογή IP address σε 192.168.150.250

Την επιλογή Gateway σε 192.168.150.1

Την επιλογή DNS 1 σε 192.168.150.1

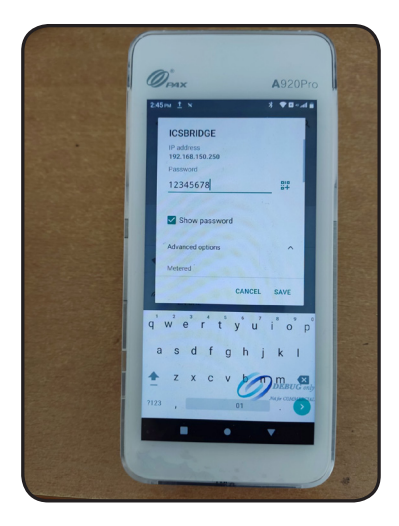

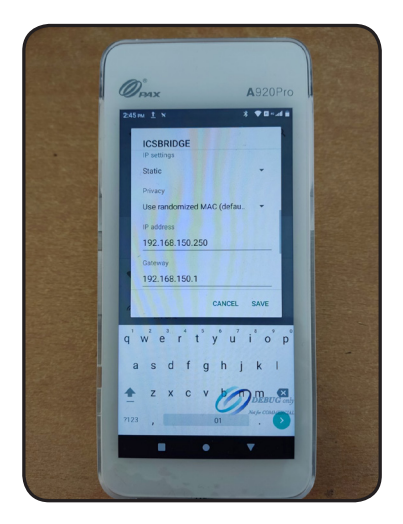

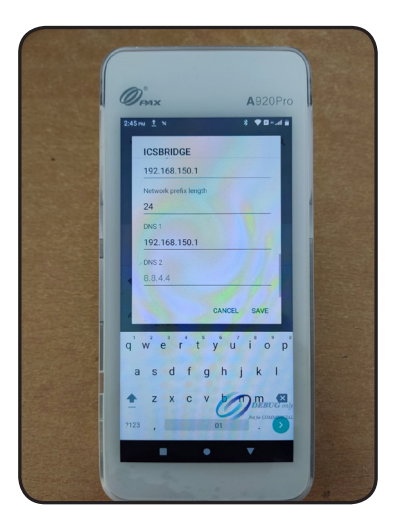

Τέλος πατάμε save και το POS πληρωμών συνδέεται στο δίκτυο του φορητού router. Πλέον ΦΤΜ και POS πληρωμων είναι στο ίδιο δίκτυο και έχουν internet μέσω του φορητού router.

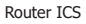

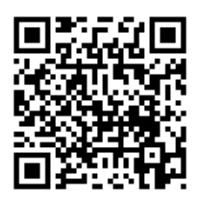

Σκανάρετε για να δείτε την διασύνδεση οποιασδήποτε ταμειακής που έχει ethernet, σε Wi-Fi & 4G τερματικό EFTPOS ή SoftPOS (ακόμα και σε smartphone).

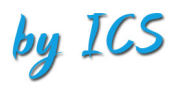

Διανέμονται από:

ICS Καραφύλλης Α.Ε.

• Ο σχεδιασμός και οι προδιαγραφές μπορούν να αλλάξουν χωρίς προηγούμενη ειδοποίηση.

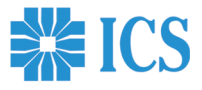

#### ΚΑΡΑΦΥΛΛΗΣ ΣΥΣΤΗΜΑΤΑ ΠΛΗΡΟΦΟΡΙΚΗΣ Α.Ε. Έδρα: Αγίας Παρασκευής 10, Περιστέρι Τ.Κ. 12132

**Τηλ.κέντρο:** 210 5778260, Fax: 210 5754285 **E-mail:** sales@ics.gr • www.ics.gr **Υπ/μα Βορείου Ελλάδος:** Νικοπόλεως 10 & Ασκληπιού Σταυρούπολη Θεσσαλονίκης, Τ.Κ. 564 30 Τ: 2310 614 212